## Georgia Milestones: Domain Summary Report

## QuickStart Guide

## **Domain Summary Report**

- Log into DRC INSIGHT at <u>https://ga.drcedirect.com/</u>.
- Choose Interactive Reports.
- Choose the **Domain Summary tab.**
- Select the administration and content information, choose the Domain or "All Domains" and click, Go.
- The initial view of the Domain Summary report shows charts displaying domain achievement.

| Vocabulary Acquisition and Use | * |
|--------------------------------|---|
| Reading Literary Text          |   |
| Reading Informational Text     |   |
| Writing and Language           |   |
| Writing                        |   |
| Language                       |   |
| All Domains                    |   |

• The image below shows "All Domains" for a District. The domains appear side-by-side for a quick overview of the district's domain achievement.

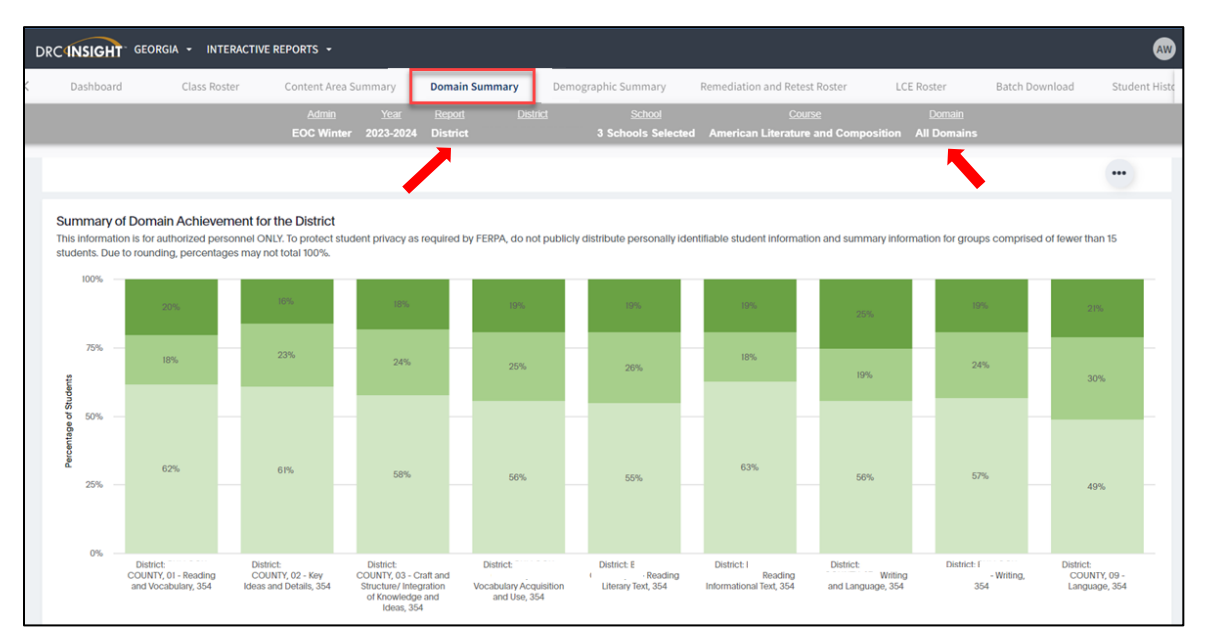

- When you scroll down, this information plus that for the state, RESA, and the schools you selected appear in a table.
  - Depending on the size of your monitor and the number of domains, you may have to scroll horizontally to view the results for all the domains.

| udents. Due to rounding, percentages may not total 100%.           |                                   |                             |                         |                    |                                   |                            |                         |                    |                                   |                                                                 |                         |                    |                                   |                      |             |
|--------------------------------------------------------------------|-----------------------------------|-----------------------------|-------------------------|--------------------|-----------------------------------|----------------------------|-------------------------|--------------------|-----------------------------------|-----------------------------------------------------------------|-------------------------|--------------------|-----------------------------------|----------------------|-------------|
| Total Number of Stu Below Target % Approaching Target Met Target % | Domain                            |                             |                         |                    |                                   |                            |                         |                    |                                   |                                                                 |                         |                    |                                   |                      |             |
|                                                                    |                                   | 01 - Reading and Vocabulary |                         |                    |                                   | 02 - Key Ideas and Details |                         |                    |                                   | 03 - Craft and Structure/ Integration of<br>Knowledge and Ideas |                         |                    | 04 - Vocabulary Acquisi           |                      |             |
| Organization                                                       | Total<br>Number<br>of<br>Students | Below<br>Target<br>%        | Approaching<br>Target % | Met<br>Target<br>% | Total<br>Number<br>of<br>Students | Below<br>Target<br>%       | Approaching<br>Target % | Met<br>Target<br>% | Total<br>Number<br>of<br>Students | Below<br>Target<br>%                                            | Approaching<br>Target % | Met<br>Target<br>% | Total<br>Number<br>of<br>Students | Below<br>Target<br>% | Appr<br>Tar |
| I - State                                                          | 32,284                            | 57%                         | 18%                     | 25%                | 32,284                            | 55%                        | 25%                     | 20%                | 32,284                            | 54%                                                             | 26%                     | 20%                | 32,284                            | 50%                  |             |
| 2 - RESA                                                           | 3,361                             | 54%                         | 19%                     | 26%                | 3,361                             | 53%                        | 27%                     | 20%                | 3,361                             | 53%                                                             | 26%                     | 21%                | 3,361                             | 50%                  |             |
| 3 - District: COUNTY                                               | 354                               | 62%                         | 18%                     | 20%                | 354                               | 61%                        | 23%                     | 16%                | 354                               | 58%                                                             | 24%                     | 18%                | 354                               | 56%                  |             |
| 4 - School: HIGH SCHOOL                                            | 45                                | 76%                         | 11%                     | 13%                | 45                                | 69%                        | 22%                     | 9%                 | 45                                | 73%                                                             | 13%                     | 13%                | 45                                | 67%                  |             |
| 4 - School: HIGH SCHOOL                                            | 124                               | 59%                         | 16%                     | 25%                | 124                               | 57%                        | 20%                     | 23%                | 124                               | 59%                                                             | 23%                     | 19%                | 124                               | 55%                  |             |
| 4 - School: D HIGH SCHOOL                                          | 185                               | 62%                         | 20%                     | 18%                | 185                               | 62%                        | 25%                     | 14%                | 185                               | 55%                                                             | 28%                     | 18%                | 185                               | 55%                  |             |

Georgia Department of Education Page 1 of 2 All Rights Reserved

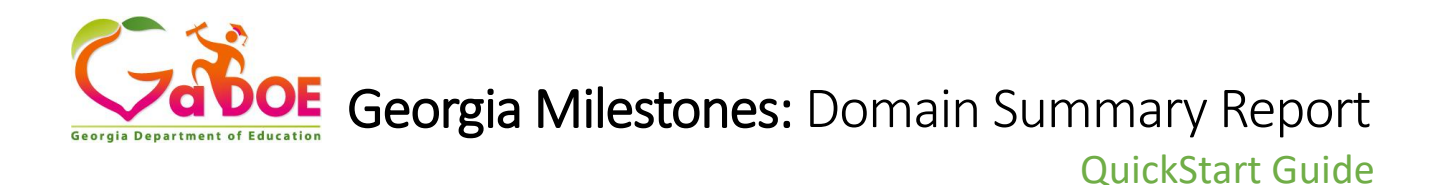

• Lexile measures and associated results (i.e., Reading Status and MetaMetrics Grade Level Stretch Band categories) can be found by viewing the Reading and Vocabulary domain results.

|                                                             | Ac                                                                                                  | <u>tmin Year F</u>                                              | Report District                | S                    | chool                   | Cou                  | <u>ise</u>                |                              | <u>Domain</u>                                      |                                                  |                                                    |
|-------------------------------------------------------------|----------------------------------------------------------------------------------------------------|-----------------------------------------------------------------|--------------------------------|----------------------|-------------------------|----------------------|---------------------------|------------------------------|----------------------------------------------------|--------------------------------------------------|----------------------------------------------------|
|                                                             |                                                                                                    | Winter 2023-2024 D                                              | istrict                        | 3 Schoo              | Is Selected An          | nerican Literature   | and Composi               | ition Readin                 | g and Vocabul:                                     | ary                                              |                                                    |
| Summary of De<br>This information is<br>students. Due to re | Iomain For State, RESA, Dis<br>s for authorized personnel ONLY.<br>iounding, percentages may not tr | strict, and Schools<br>To protect student privacy<br>otal 100%. | as required by FERPA, do no    | it publicity distrit | bute personally ide     | ntifiable student in | formation and s           | ummary informa               | ition for groups of                                | comprised of fewer th                            | •••<br>nan 15                                      |
|                                                             | Course                                                                                              | Domain                                                          | Total<br>Number of<br>Students | Below<br>Target %    | Approaching<br>Target % | Met<br>Target %      | Below<br>Grade<br>Level % | Grade<br>Level or<br>Above % | Below the<br>Stretch<br>Band<br>(Below<br>1185L) % | Within the<br>Stretch Band<br>(1185L-1385L)<br>% | Above the<br>Stretch<br>Band<br>(Above<br>1385L) % |
|                                                             | American Literature and<br>Composition                                                              | Reading and Vocabulary                                          | 32,284                         | 57%                  | 18%                     | 25%                  | 37%                       | 63%                          | 37%                                                | 31%                                              | 32%                                                |
|                                                             | American Literature and<br>Composition                                                              | Reading and Vocabulary                                          | 3,361                          | 54%                  | 19%                     | 26%                  | 36%                       | 64%                          | 36%                                                | 31%                                              | 33%                                                |
|                                                             | American Literature and<br>Composition                                                              | Reading and Vocabulary                                          | 354                            | 62%                  | 18%                     | 20%                  | 44%                       | 56%                          | 44%                                                | 28%                                              | 29%                                                |
|                                                             | American Literature and<br>Composition                                                              | Reading and Vocabulary                                          | 45                             | 76%                  | 11%                     | 13%                  | 58%                       | 42%                          | 58%                                                | 27%                                              | 16%                                                |
|                                                             | American Literature and<br>Composition                                                              | Reading and Vocabulary                                          | 124                            | 59%                  | 16%                     | 25%                  | 39%                       | 61%                          | 39%                                                | 28%                                              | 33%                                                |
|                                                             | American Literature and<br>Composition                                                              | Reading and Vocabulary                                          | 185                            | 62%                  | 20%                     | 18%                  | 43%                       | 57%                          | 43%                                                | 28%                                              | 29%                                                |

• The percentages of students who earned zero to four points on the writing rubrics for the Extended Writing and Narrative Writing tasks are found by viewing the Writing and Language domain results.

|                                                                              | <u>min year Report Dis</u><br>Minter 2023-2024 School                                                         |              |               |               |                | American     | Literature and Composition         | <u>Domain</u><br>Writing and Language | Test Session  | Class Name                          |
|------------------------------------------------------------------------------|----------------------------------------------------------------------------------------------------|--------------|---------------|---------------|----------------|--------------|------------------------------------|---------------------------------------|---------------|-------------------------------------|
| able has 7 rows                                                              | Miller 2023-2024 School                                                                                       |              |               |               | 1              | American     | Enerature and Composition          | whiting and Language                  | lest Session  | J Classes Selected                  |
| rcentage of Studen<br>s information is for author<br>dents. Due to rounding, | Its with Each Score Point<br>orized personnel ONLY. To protect student pri<br>percentages may not total 100%. | vacy as requ | uired by FERF | PA, do not pu | blicly distrib | oute persona | ally identifiable student informat | ion and summary informatio            | on for groups | Download as CSV<br>Download as XLSX |
| Drganizations 1                                                              | Items 1                                                                                                    | 0            | 1             | 2             | 3              | 4            |                                    |                                       |               |                                     |
| State                                                                        | Extended Writing Task - Idea Development,<br>Organization, and Coherence                                      | 2%           | 14%           | 34%           | 37%            | 12%          |                                    |                                       |               |                                     |
| itate                                                                        | Extended Writing Task - Language Usage<br>and Conventions                                                     | 2%           | 16%           | 39%           | 43%            | -            |                                    |                                       |               |                                     |
| itate                                                                        | Narrative Writing Response                                                                                    | 8%           | 10%           | 16%           | 39%            | 27%          |                                    |                                       |               |                                     |
| RESA                                                                         | Extended Writing Task - Idea Development,<br>Organization, and Coherence                                      | 2%           | 12%           | 33%           | 39%            | 13%          |                                    |                                       |               |                                     |
| ESA                                                                          | Extended Writing Task - Language Usage<br>and Conventions                                                     | 2%           | 14%           | 40%           | 44%            |              |                                    |                                       |               |                                     |
| ESA                                                                          | Narrative Writing Response                                                                                    | 6%           | 10%           | 17%           | 40%            | 27%          |                                    |                                       |               |                                     |
| District:                                                                    | Extended Writing Task - Idea Development,<br>Organization, and Coherence                                      | 1%           | 10%           | 35%           | 42%            | 12%          |                                    |                                       |               |                                     |
| District:                                                                    | Extended Writing Task - Language Usage<br>and Conventions                                                     | 1%           | 11%           | 42%           | 45%            |              |                                    |                                       |               |                                     |
| District:                                                                    | Narrative Writing Response                                                                                    | 5%           | 8%            | 19%           | 40%            | 28%          |                                    |                                       |               |                                     |
| School: SCHOO                                                                | Extended Writing Task - Idea Development,<br>Organization, and Coherence                                      | 1%           | 8%            | 24%           | 51%            | 16%          |                                    |                                       |               |                                     |
| ichool:                                                                      | Extended Writing Task - Language Usage<br>and Conventions                                                     | 1%           | 10%           | 34%           | 55%            |              |                                    |                                       |               |                                     |

• As a reminder, you can download any table into a spreadsheet by clicking on the ellipsis in the top right corner of the table.